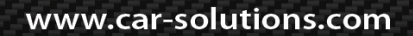

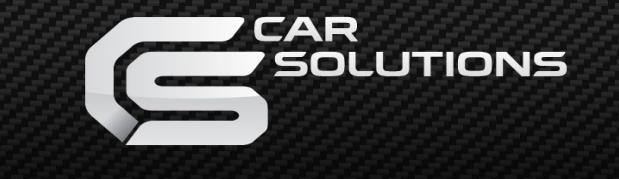

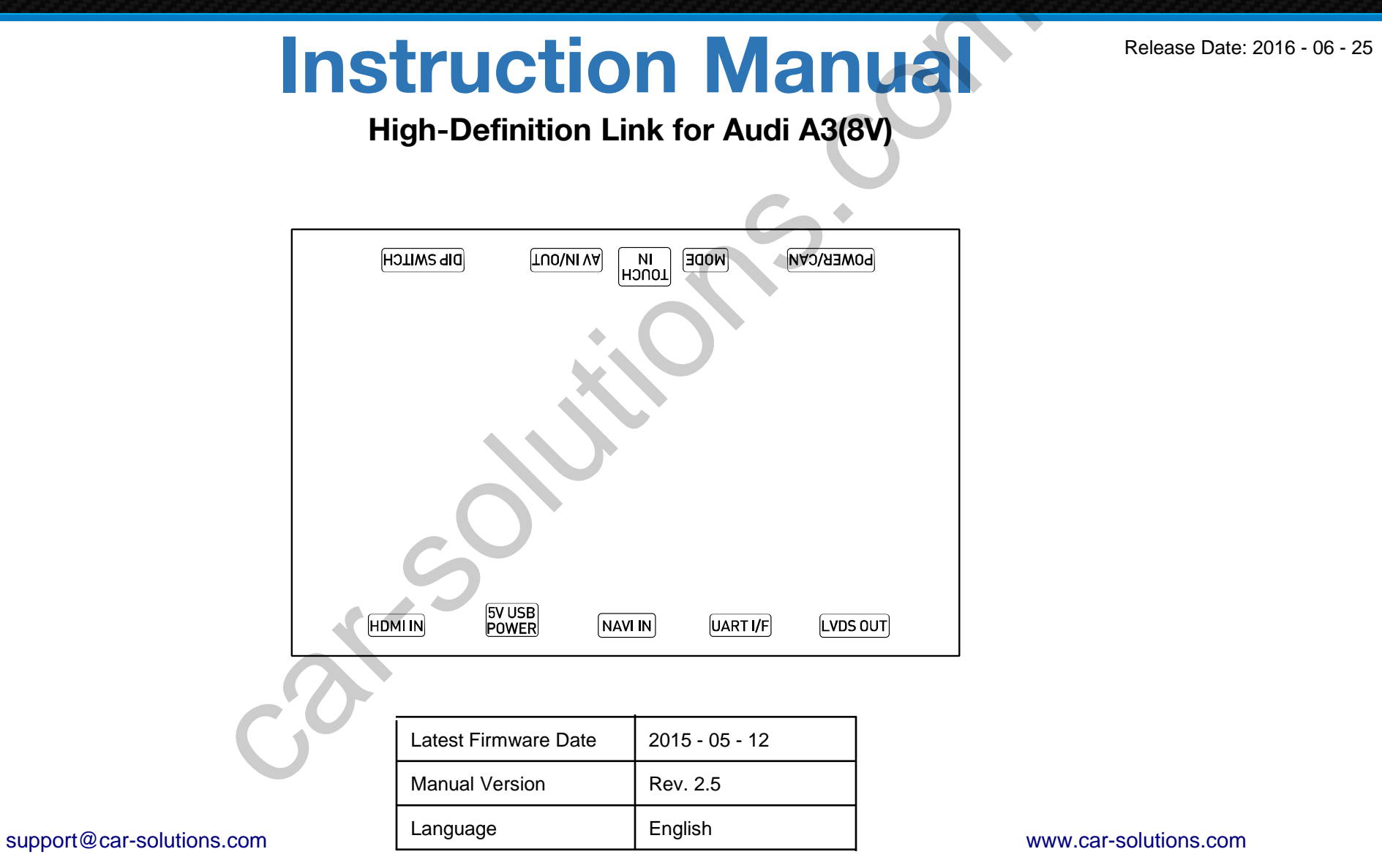

## Contents

| • | Cautions                                           | 3  |
|---|----------------------------------------------------|----|
| • | Dimension & Exterior                               | 4  |
| • | Components & Optional parts                        | 5  |
| • | Full Installation Diagram                          | 6  |
| • | HDMI Connection Diagram                            | 7  |
| • | Navigation Connection Diagram                      | 8  |
| • | Compatibility Chart for Navigation(GPS) box models | 10 |
| • | LVDS Connection Diagram                            | 11 |
| • | Body Connector specifications                      | 12 |
| • | Car Compatibility Chart                            | 13 |
| • | Activation by original buttons                     | 14 |
| • | DIP Switch Settings                                | 15 |
| • | Settings                                           |    |
|   | 1. Enter into the setting menu                     | 16 |
|   | 2. HDMI mode settings                              | 17 |
|   | 3. NAVI mode settings                              | 17 |
|   | 4. Rear view camera settings                       | 18 |
|   | 5. AV1(Front view camera) settings                 | 18 |
|   | 6. Automatic activation function(AV1)              | 19 |
|   | 7. AV2 settings                                    | 19 |
|   | 8. System settings                                 | 20 |
|   | 9. System information                              | 20 |
|   | 10. Information of Dip switch settings             | 21 |
|   |                                                    |    |

#### Cautions

#### Device related

- You should check the names and colors of each wires exactly, before you connect the wires. ex) CAN HIGH: White wires / CAN LOW: Blue wires
- The 'POWER / CAN Cable' should always be connected last and be disconnected first.
- The 'Mode Switch' is an optional part to change modes forcibly without CAN-BUS. Generally, the CAN-BUS wires are connected for changing modes by original buttons.
- When the reverse gear is not detected by CAN-BUS, the 'REVERSE 12V IN wire' should be spliced with 12V power of reverse light.

#### HDMI device-related

- HDMI mode accepts general-screen resolution of HDMI devices(1080P / 1920\*1080).
   If screen size of HDMI does not fit on the monitor, should adjust screen size & position in 'settings mode'.
- Generally, '5V 1A Power output(5V USB POWER)' is a standard voltage for charging smartphone. If you need higher voltage than 5V, you should add a separate power supply.
- Navigation(GPS) box-related
  - When you connect the power wires(B+, ACC) to the navigation(GPS) box, the 'NAVI 12V OUT' wire supported by device should be spliced with an ACC wire of navigation box.
  - After installation is done, select an applicable navigation(GPS) box model in the 'Navigation model selection menu' of setting mode.

• The navigation box should be powered off before unplugging the HDMI cable. support@car-solutions.com

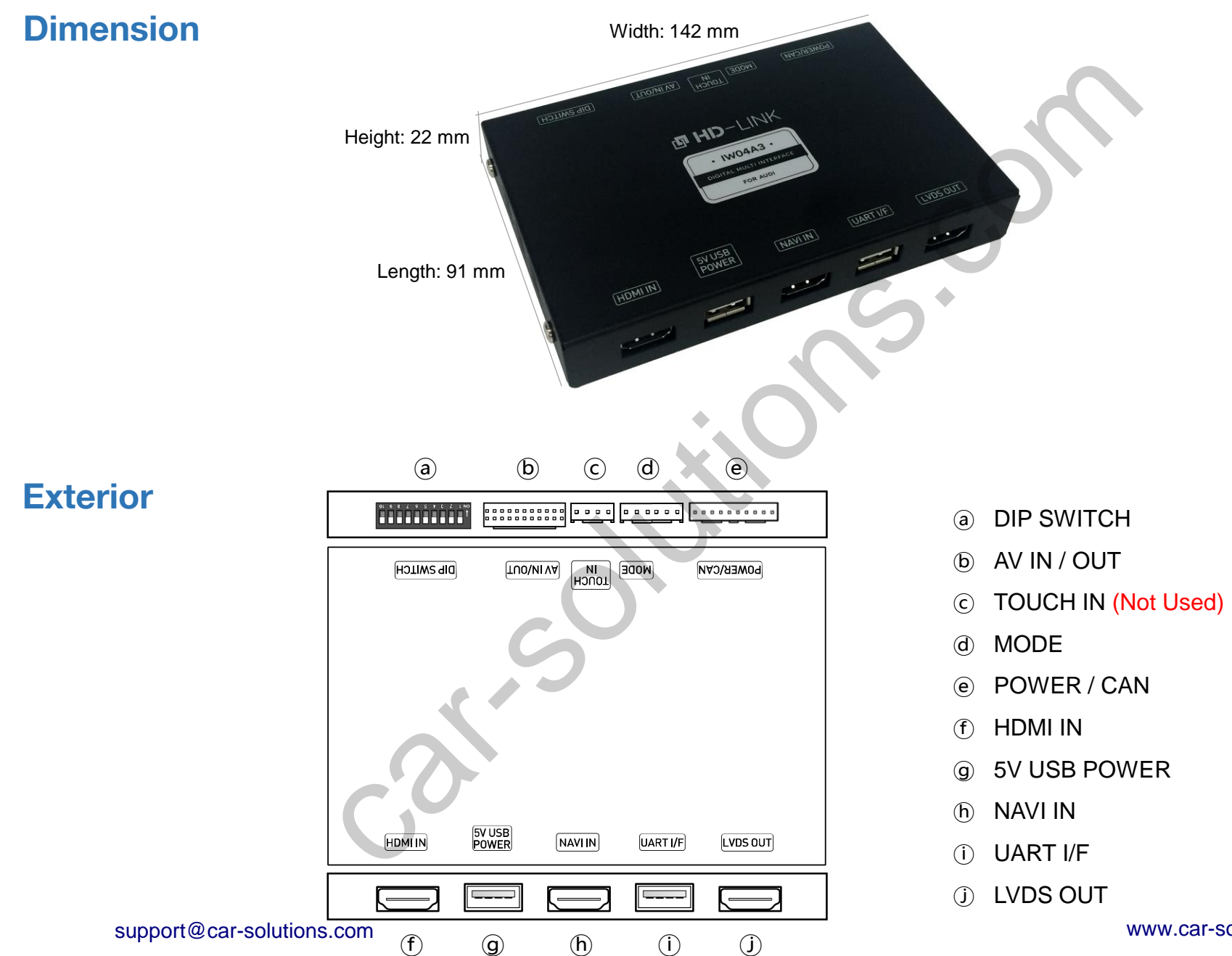

www.car-solutions.com

4

#### Components

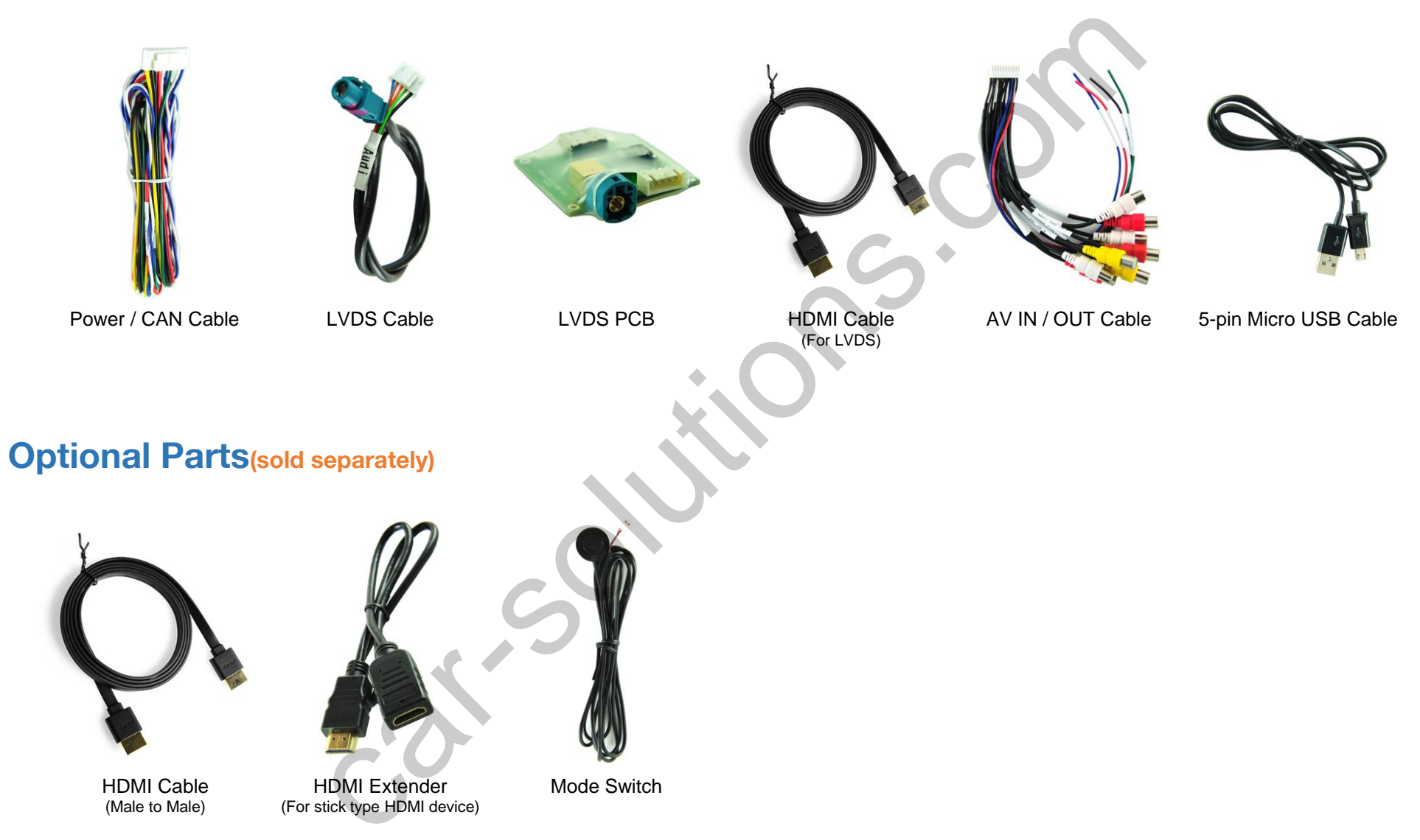

## **Full Installation Diagram**

Main Connector of Head Unit(In the Glovebox)

www.car-solutions.com

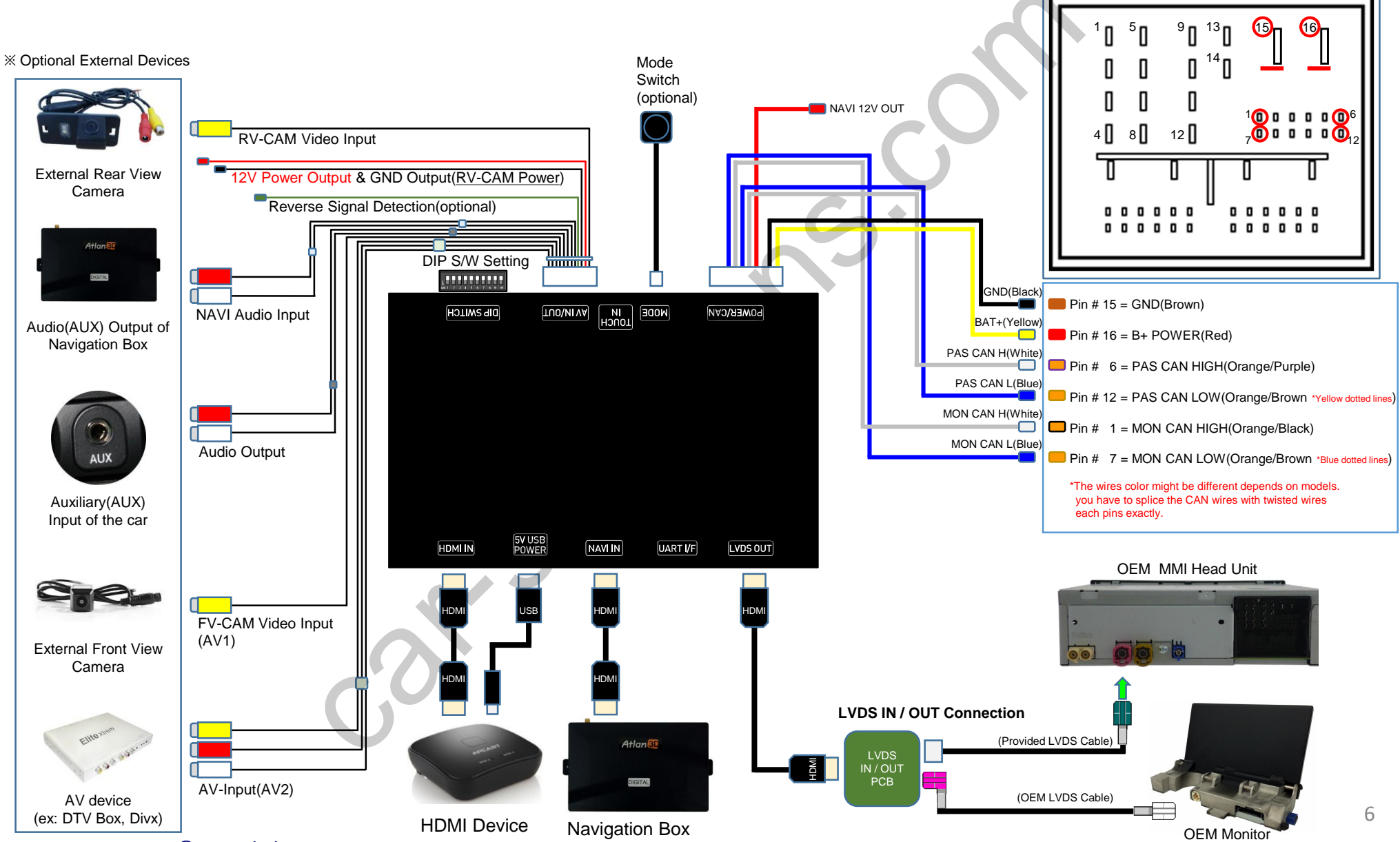

# **HDMI** Connection Diagram

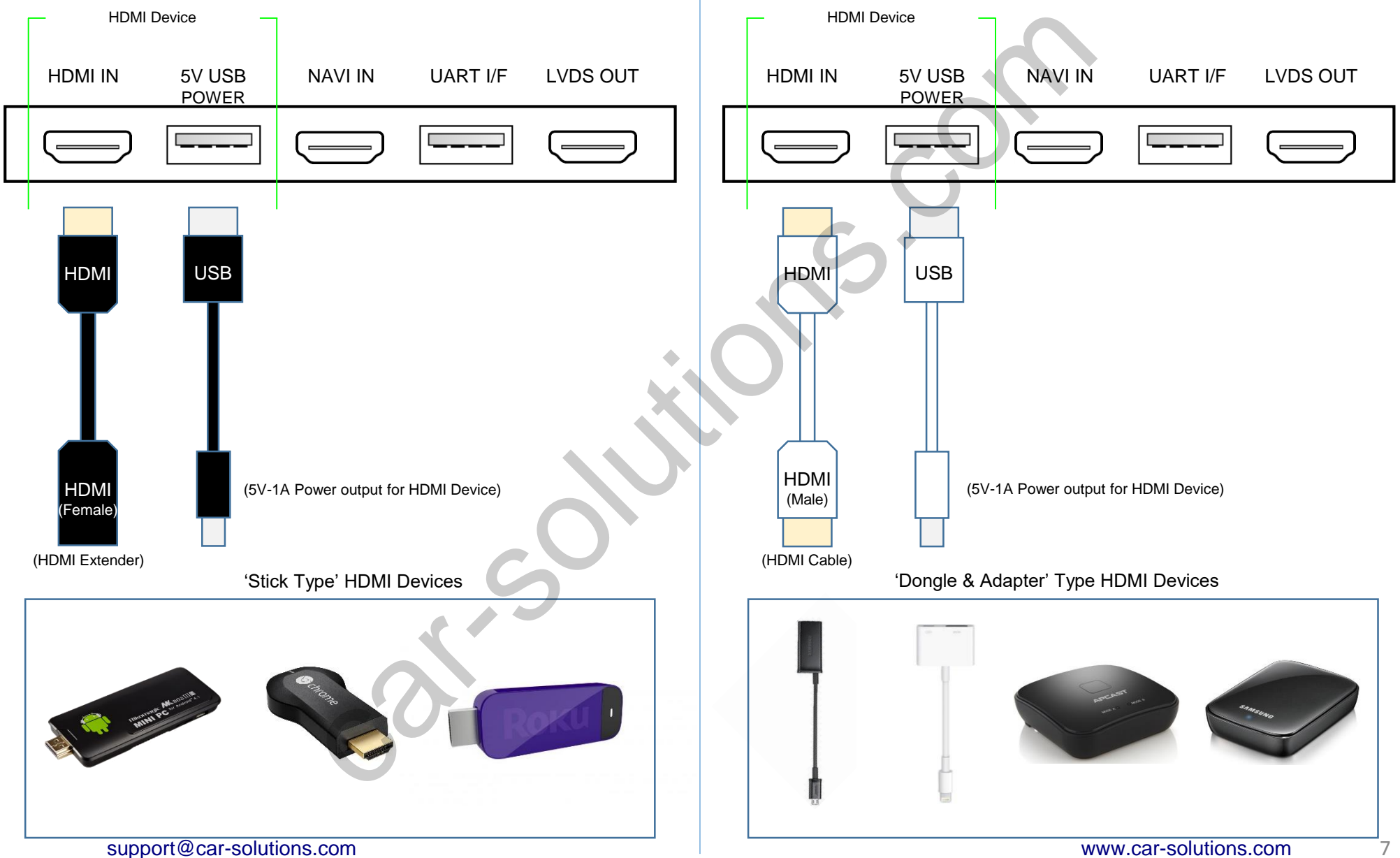

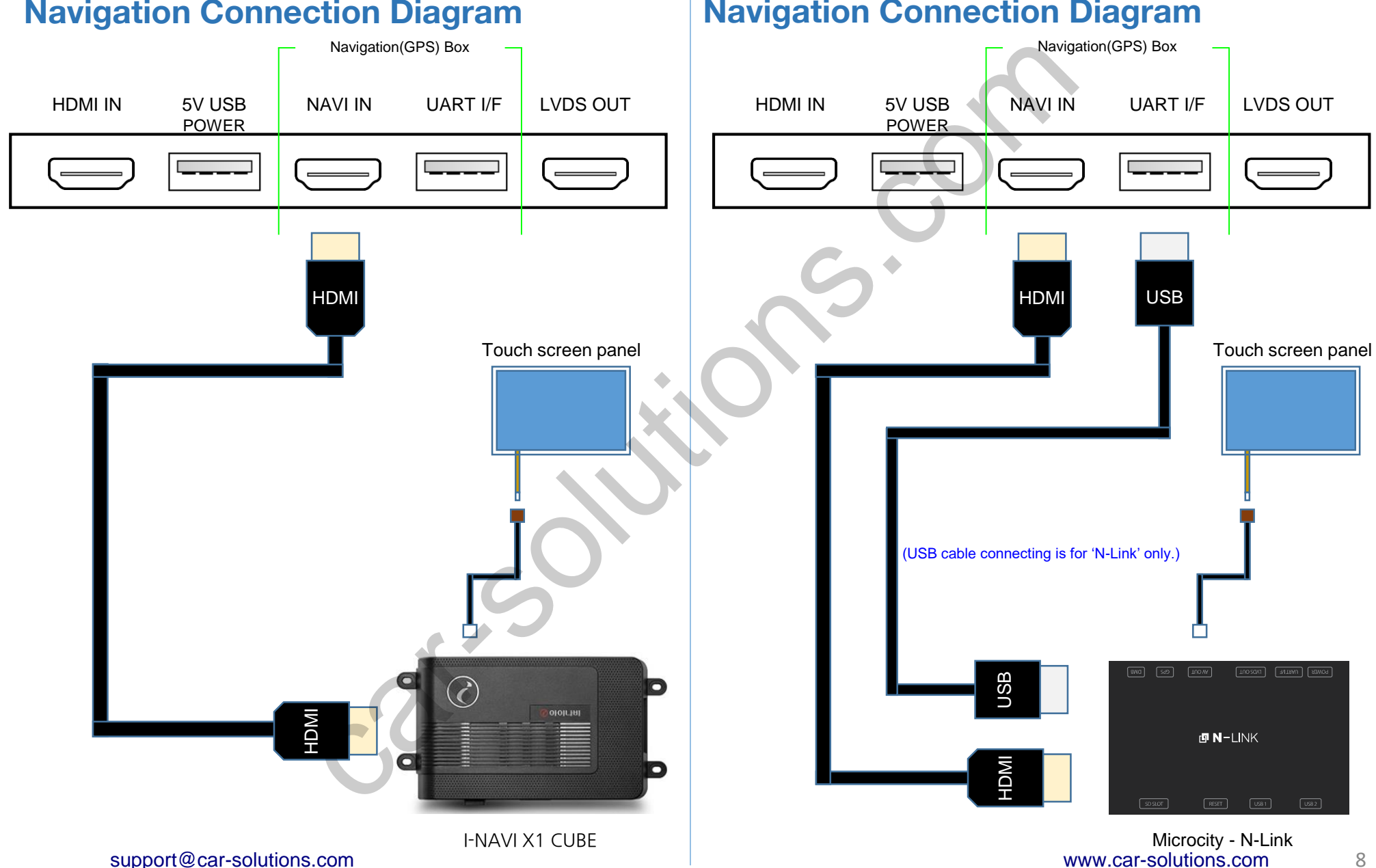

#### **Navigation Connection Diagram**

**Navigation Connection Diagram** 

# **Compatibility Chart for Navigation(GPS) box models**

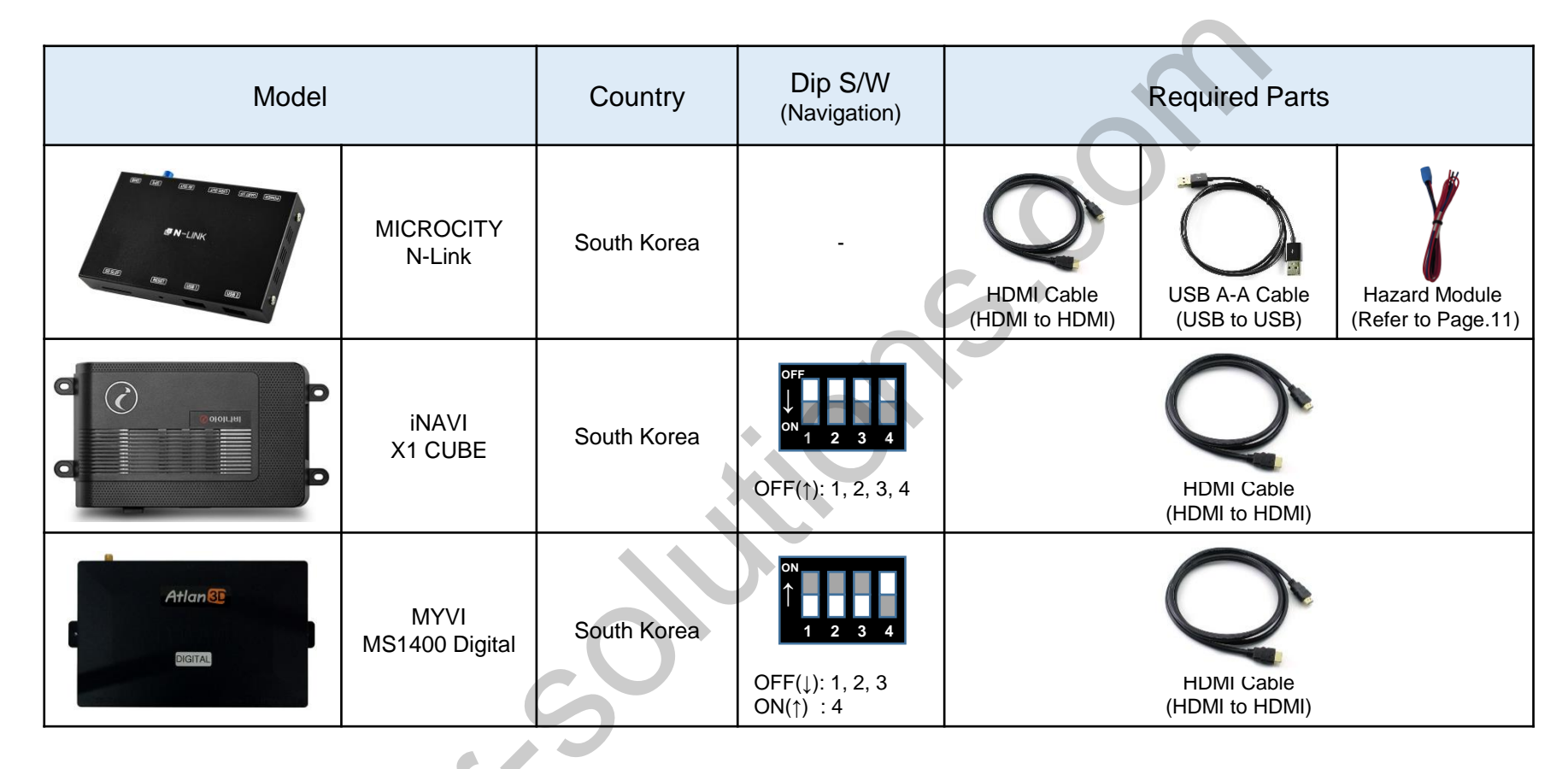

- The device supports navigation(GPS) box models equipped with 'Digital video output'.
- It does not support the 'RGB video signals'.

#### **LVDS Connection Diagram**

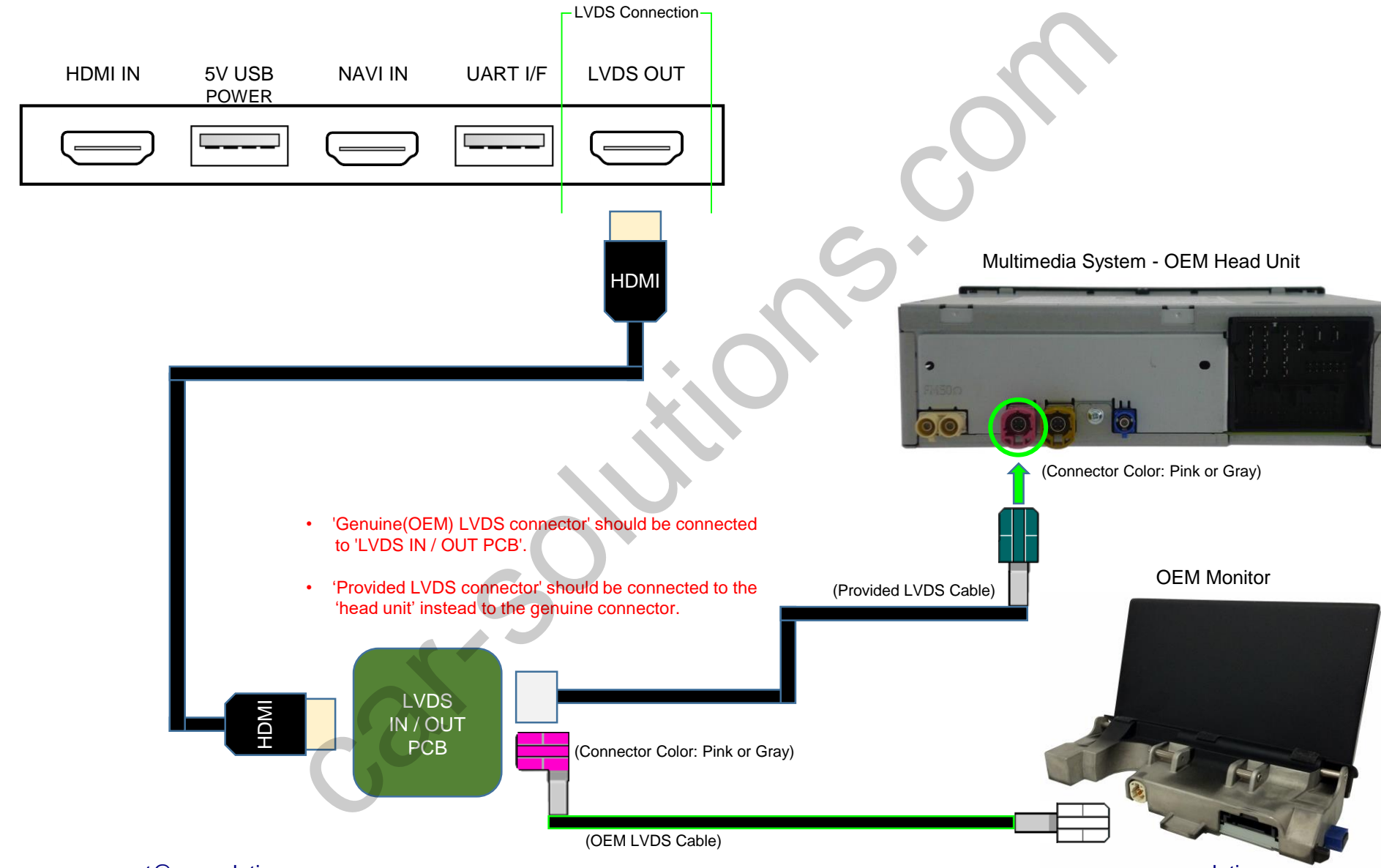

### **Body Connector specifications**

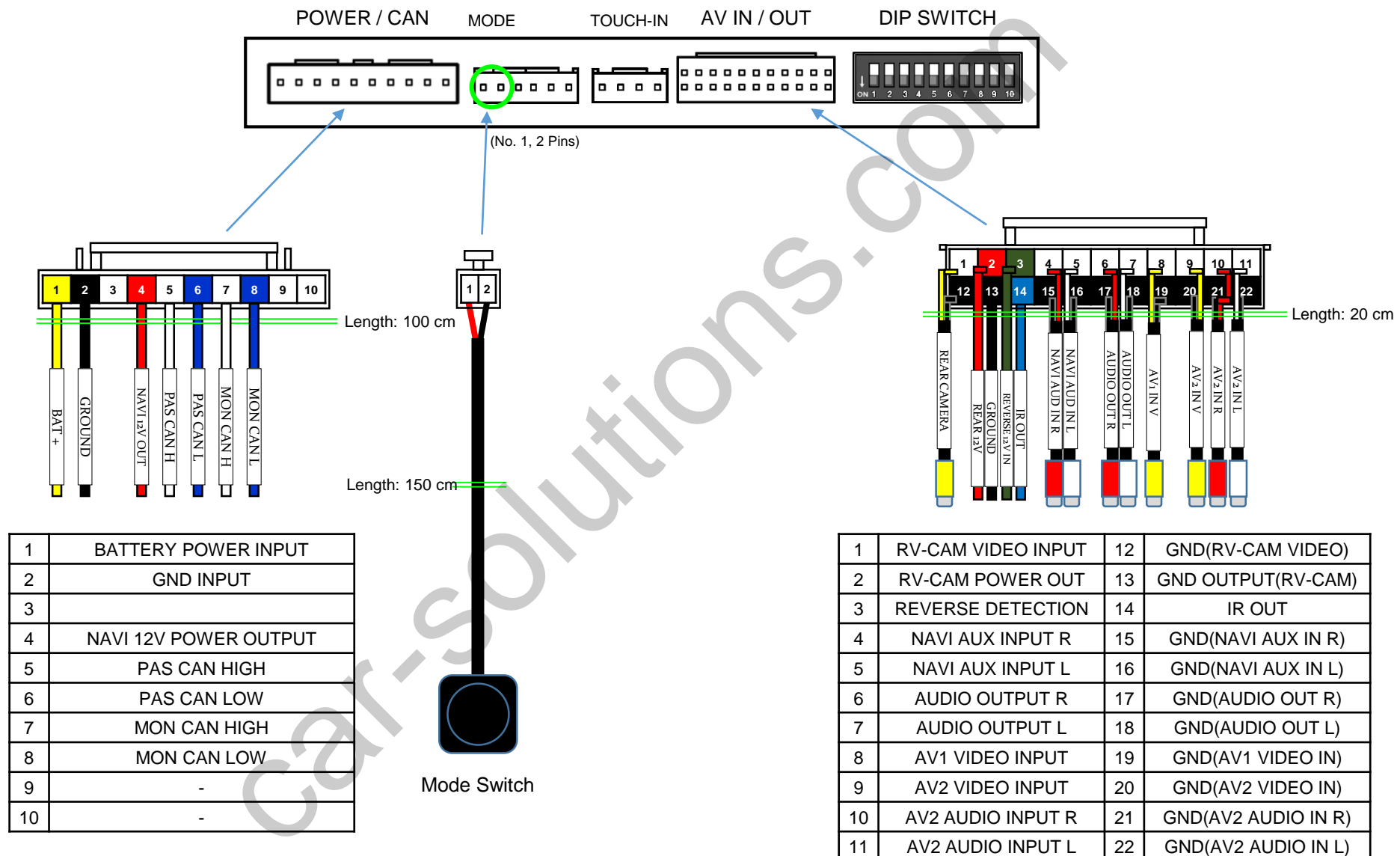

 The colors of each wires can be changed under manufacturer's circumstance. support@car-solutions.com

# **Car Compatibility Chart**

| Car Models | Production<br>Year | Specific Models |
|------------|--------------------|-----------------|
| A3         | 2013 -             | 8V              |
|            |                    |                 |
|            |                    |                 |
|            |                    |                 |
|            |                    | •               |
|            |                    |                 |
|            |                    | $\sim$          |
|            |                    |                 |
|            |                    | S               |
|            |                    |                 |
|            |                    | 0               |
|            |                    | U               |

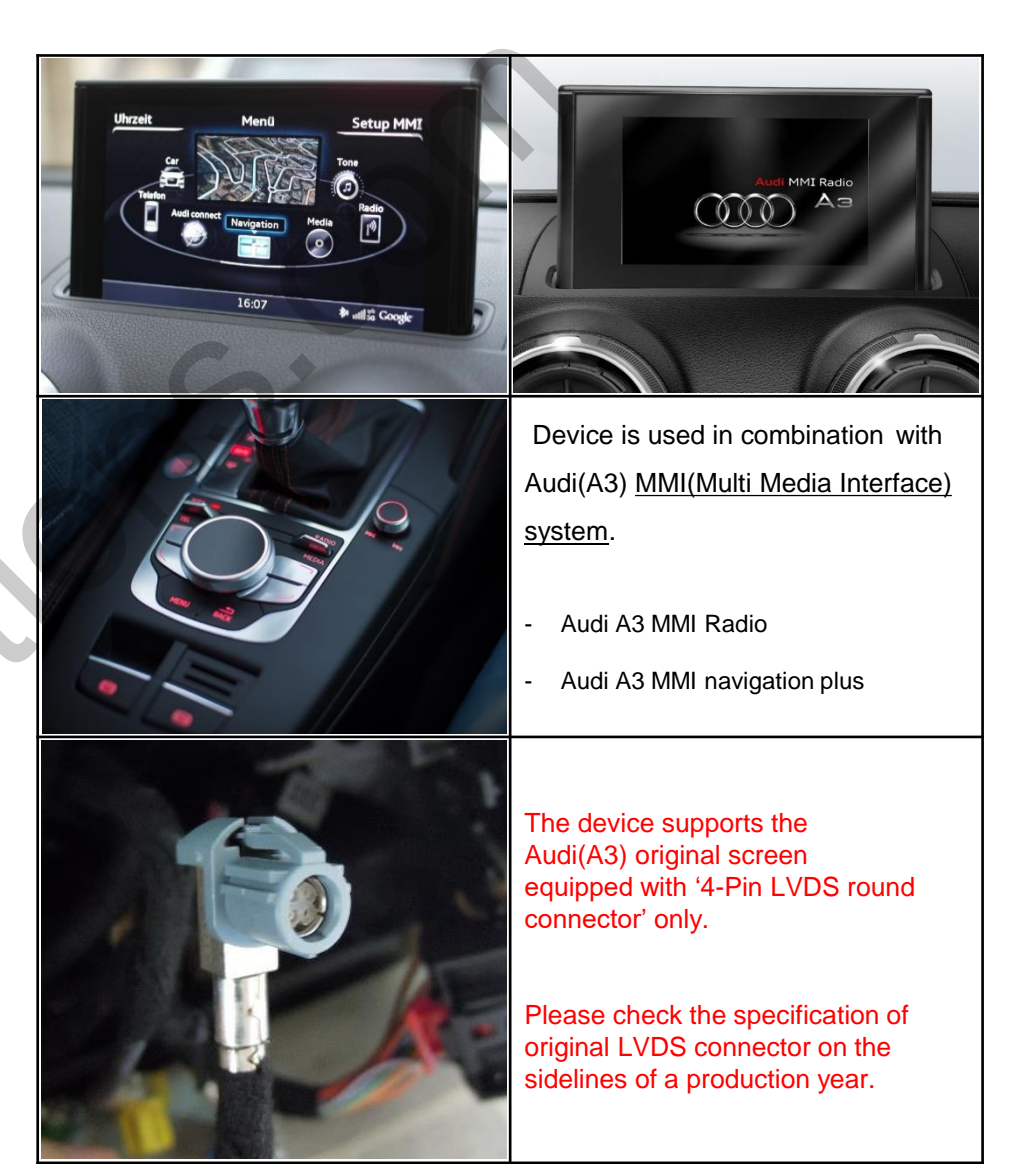

# Activation by original buttons

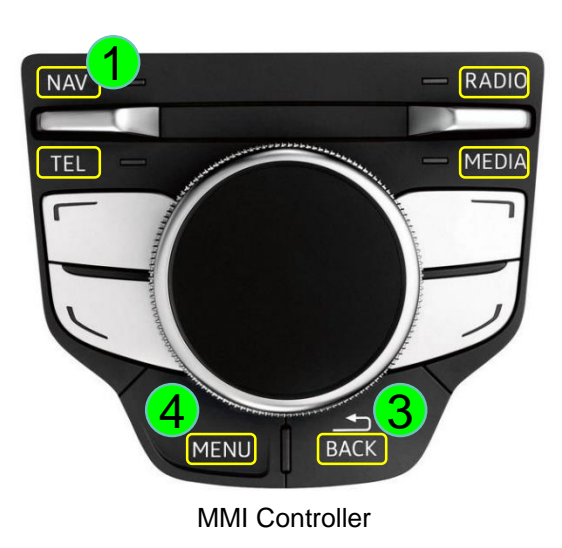

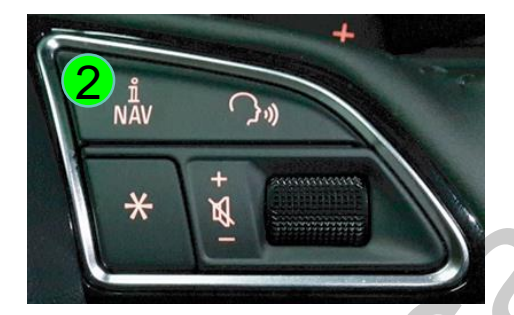

Steering wheel buttons

| Button                        | Function                                        | Operation                             | Remarks                                                                                                    |
|-------------------------------|-------------------------------------------------|---------------------------------------|----------------------------------------------------------------------------------------------------|
| 1<br>NAV(TONE)                | Changing<br>Modes                               | Press the button 2 seconds long.      | Order: HDMI $\rightarrow$ NAVI $\rightarrow$ AV2 $\rightarrow$ OEM                                                                          |
| 1                             | Shortcut to                                     | Press the button 2 times quickly. < C | $DEM \to NAVI >$                                                                                                    |
| NAV(TONE)                     | Each modes                                      | Press the button 3 times quickly. < C | $DEM \rightarrow AV2 >$                                                                                                    |
| 1<br>NAV(TONE)                | System<br>Locking /<br>Unlocking                | Press the button 10 seconds long.     | If you visit car service center, you can lock the all functions of device. It is only possible to use the OEM functions under it is locked. |
| Buttons marked<br>with yellow | Back to OEM                                     | Press the buttons short.              | Return to the OEM mode in any modes.                                                                                                    |
| 2<br>iNAV                     | Changing mode<br>to Front View<br>CAM mode(AV1) | Press the button 2 seconds long.      | It changes the screen from any modes to AV1 mode directly.                                                                                  |
| ЗВАСК                         | Reset to factory default setting and power.     | Press the button 10 seconds long.     | You can use this function when you get in trouble to see the screen while setting the screen.                                               |
| 4<br>MENU                     | Enter into the setting menu                     | Press the button 5 seconds long.      | All functions of setting menu is controlled by the MMI controller.                                                                          |
|                               |                                                 |                                       |                                                                                                    |

14

## **DIP Switch Settings**

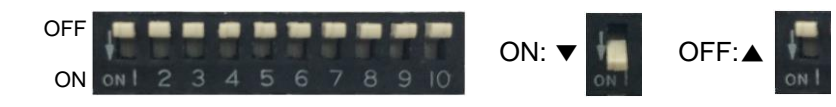

| Pin<br>Io. | ON(▼)                                   | OFF(▲)                                       |          | No.6   | No.7   | No.8   | No.9   | No.10 | Car Models                                       |
|------------|-----------------------------------------|----------------------------------------------|----------|--------|--------|--------|--------|-------|--------------------------------------------------|
| 1          | HDMI Mode                               | Skip HDMI Mode                               |          | OFF(▲) | OFF(▲) | OFF(▲) | OFF(▲) | ON(▼) | 5.8-inch Screen (400*240)<br>(MMI Radio)         |
| 2          | Navigation Mode                         | Skip Navigation Mode                         |          | ON(▼)  | OFF(▲) | OFF(▲) | OFF(▲) | ON(▼) | 7-inch Screen (800*480)<br>(MMI Navigation Plus) |
| 3          | External Rear View Camera               | Original Rear View Camera                    |          |        |        |        |        |       |                                                  |
| 4          | External Front View<br>Camera(AV1 Mode) | Skip External Front View<br>Camera(AV1 Mode) |          |        |        |        |        |       |                                                  |
| 5          | AV2 Mode                                | Skip AV2 Mode                                |          |        |        |        |        |       |                                                  |
| 6          |                                         |                                              | <i>J</i> |        |        |        |        |       |                                                  |
| 7          |                                         | CO.                                          |          |        |        |        |        |       |                                                  |
| 8          | Selection o                             | f car model                                  |          |        |        |        |        |       |                                                  |
| 9          |                                         |                                              |          |        |        |        |        |       |                                                  |
| 10         | C                                       | 0                                            |          |        |        |        |        |       |                                                  |
|            |                                         |                                              |          |        |        |        |        |       |                                                  |

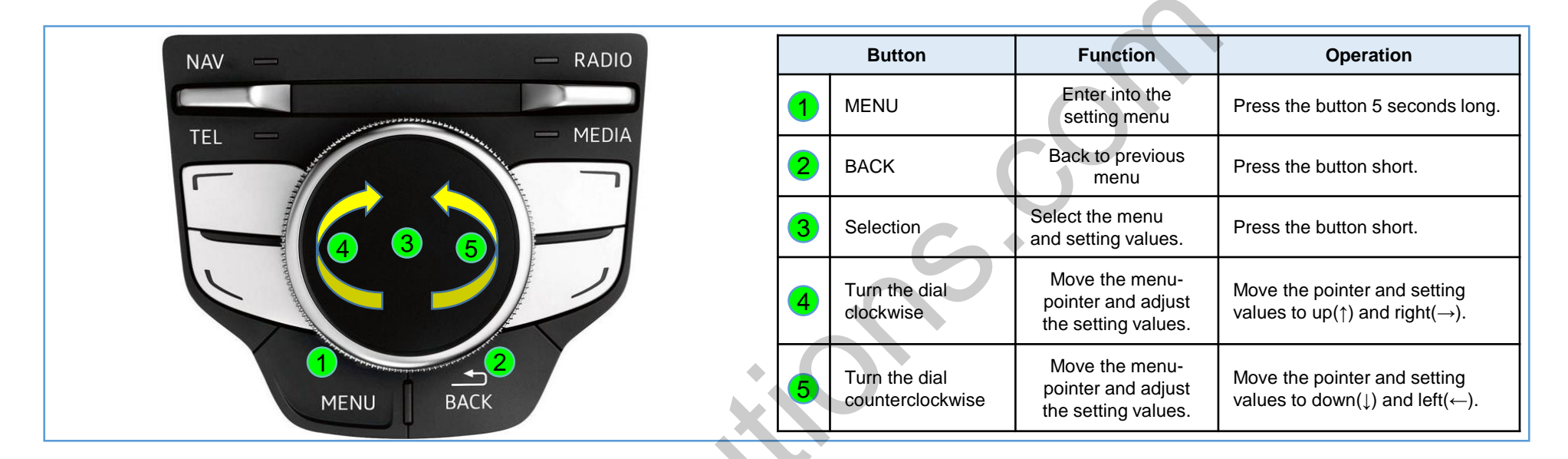

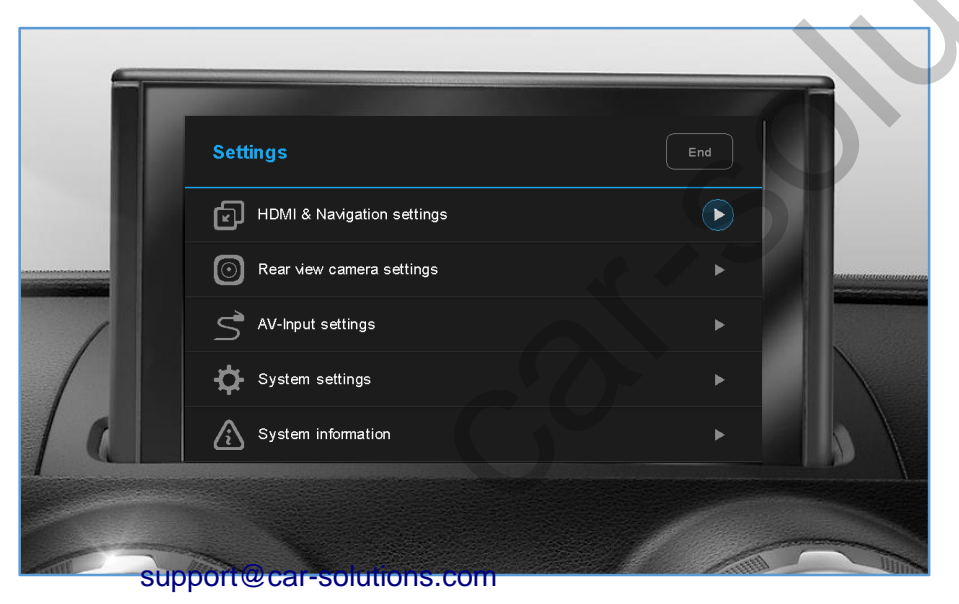

1. Enter into the setting menu.

<Press the 'MENU' button 5 seconds long.>

- HDMI & Navigation settings
- Rear view camera settings
- AV-input settings
- System settings
- System information

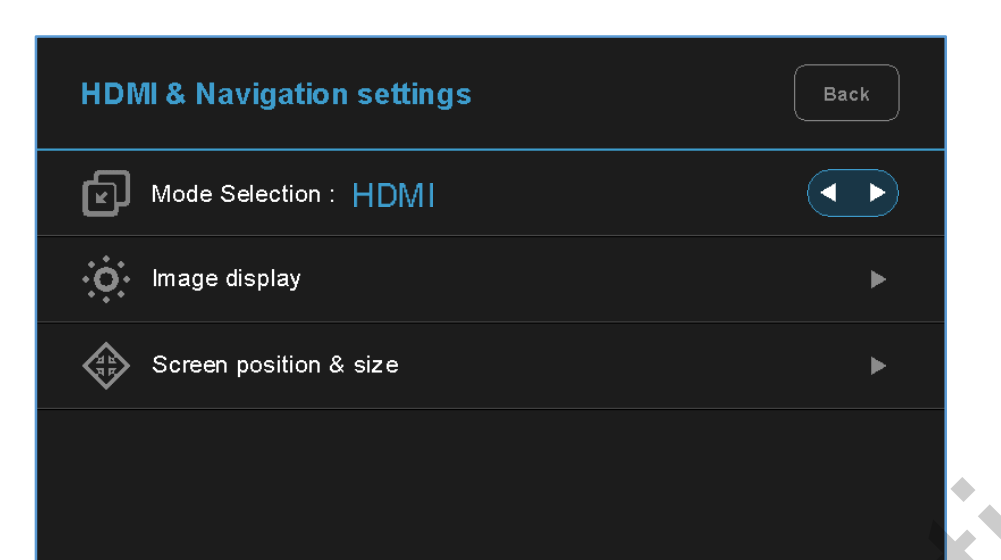

# 2. HDMI mode settings

- Mode selection: HDMI ↔ NAVI
- Image display
  - = Adjust the values of brightness and contrast Red-Green-Blue colors of HDMI display.

#### Screen position & size = Adjust position and size of HDMI display.

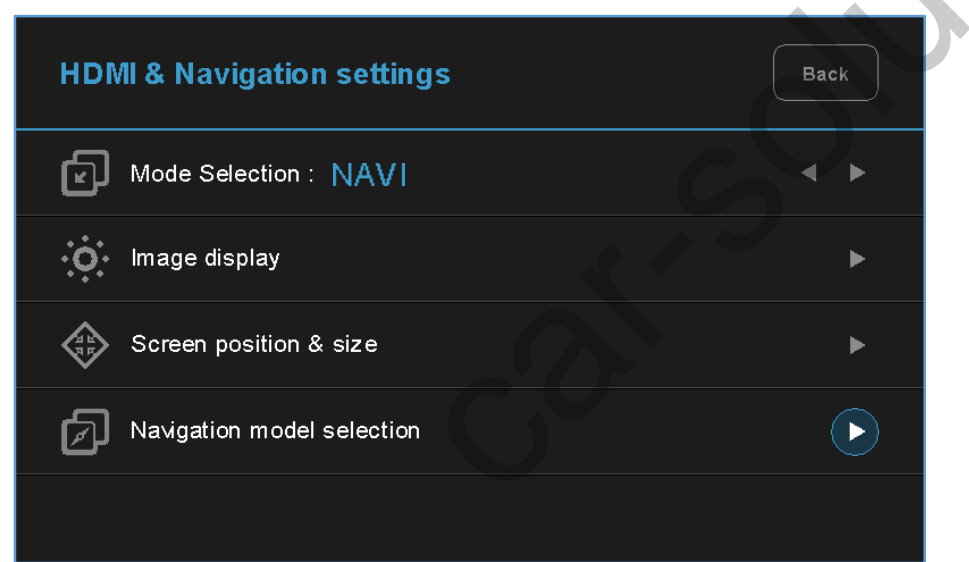

#### 3. NAVI mode settings

- Mode selection: NAVI ↔ HDMI
- Image display

(4) MS1400

- = Adjust the values of brightness and contrast Red-Green-Blue colors of NAVI display.
- Screen position & size = Adjust position and size of NAVI display.
- Navigation model selection

   Default
   CUBE(Not applicable)
   Class settop

6 Class PE

www.car-solutions.com

(5) iQ 3D 5000

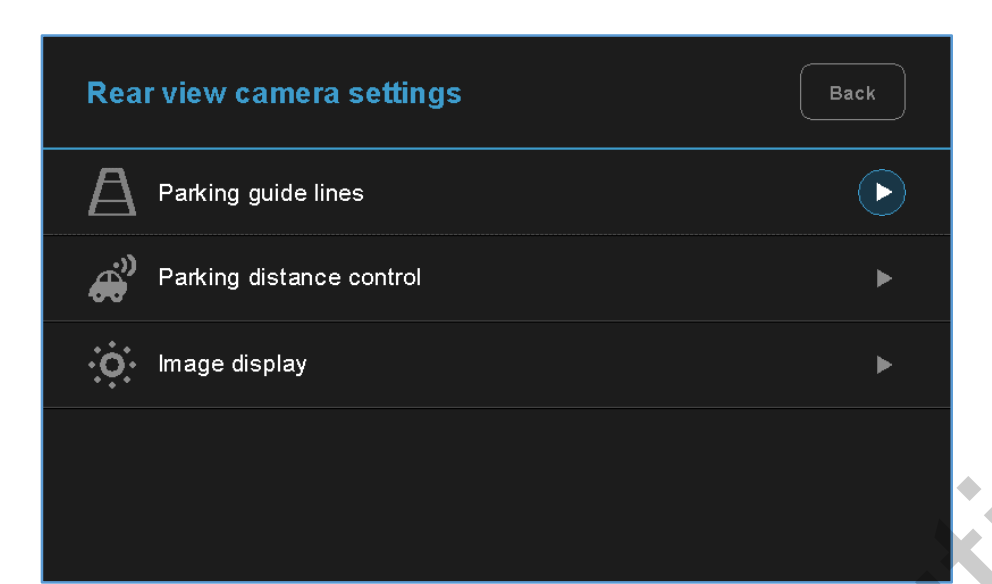

| AV-Input settings                        | Back |
|------------------------------------------|------|
| Mode selection : AV1 (Front view camera) |      |
| image display                            | ►    |
| Screen position & size                   | ►    |
| Automatic activation function (AV1)      | ►    |
| Parking distance control                 | ►    |

#### support@car-solutions.com

#### 4. Rear view camera settings

- Parking guide lines
  - = Adjust position of parking guide lines and select the lines 'ON or OFF'.
- Parking distance control
  - = Adjust position of Parking Distance Control sensors
  - to 'LEFT or RIGHT' and select PDC function 'ON or OFF'.
- Image display
- Adjust the values of brightness and contrast Red-Green-Blue colors of Rear view camera display.

## 5. AV1(Front view camera) settings

- Mode selection: AV1(Front view camera) ↔ AV2
- Image display
  - Adjust the values of brightness and contrast Red-Green-Blue colors of AV1(Front view camera) display.
- Screen position & size
  - = Adjust the position and size of AV1 display.
- Automatic activation function(AV1)
  - = \*Please refer to the next page.
- Parking distance control
  - = Adjust position of Parking Distance Control sensors to 'LEFT or RIGHT' and select PDC function 'ON or OFF'. www.car-solutions.com

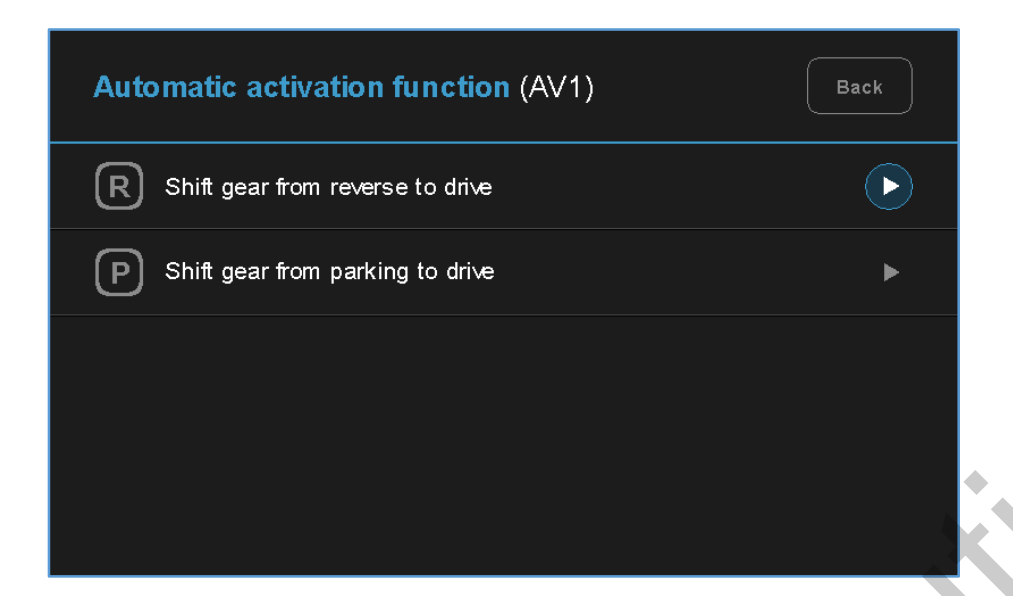

| AV-Input settings      | Back |
|------------------------|------|
| Mode selection : AV2   |      |
| image display          | ►    |
| Screen position & size | ►    |
|                        |      |

# 6. Automatic activation function(AV1)

- Shift gear from reverse to drive
- Shift gear from parking to drive
  - \* When you shift gear 'from reverse to drive' or 'from parking to drive', it just works automatically during the activation time you selected.

|     | Act       | ivation time |            |
|-----|-----------|--------------|------------|
| OFF | 8 seconds | 🔽 10 seconds | 15 seconds |

#### 7. AV2 settings

- Mode selection: AV2 ↔ AV1(Front view camera)
- Image display
  - = Adjust the values of brightness and contrast Red-Green-Blue colors of AV2 display.
- Screen position & size = Adjust the position and size of AV2 display.

# System settings Back Image: Safe mode : ON Image: ON Image: Factory default Image: Non-State State Sta

# 8. System settings

- Safe mode
  - = Select the one of two between 'ON and OFF'.
  - \* If you select 'ON', 3 modes(HDMI, NAVI and AV2) will be faded out when the car is driven.

#### Factory default

= Reset all setting values to factory default setting.

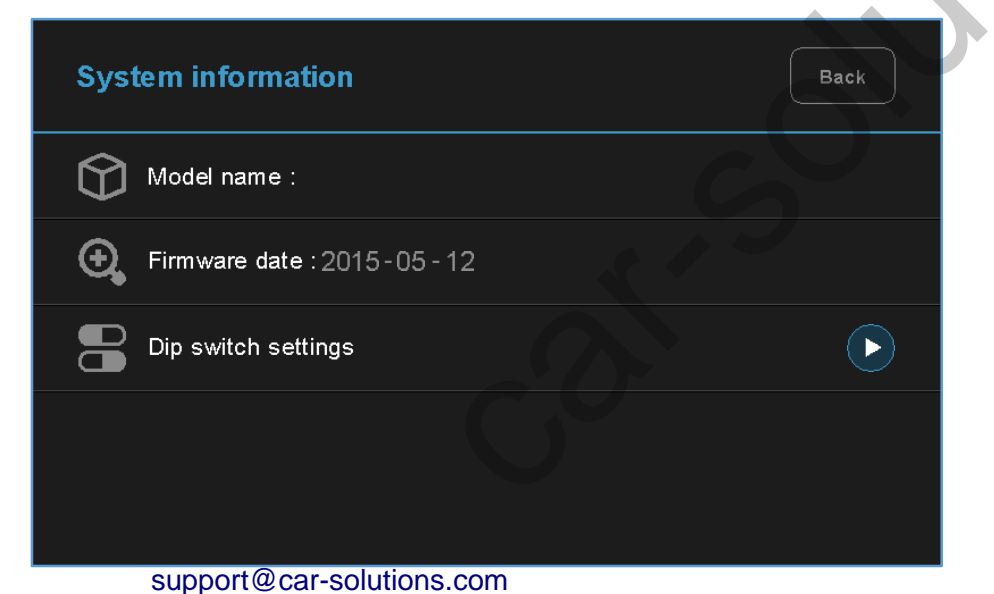

#### 9. System information

- Mode name:
- Firmware date: 2015 05 12(Latest firmware date)
- = You can check the current firmware version date.
- Dip switch settings
  - = You can check the current positions of dip switch settings.

| System information - Dip switch settings |        |        |                           |     |  |
|------------------------------------------|--------|--------|---------------------------|-----|--|
|                                          | ON OFF | No. 1  | ндмі                      | ON  |  |
|                                          | 1      | No. 2  | Navigation                | ON  |  |
|                                          |        | No. 3  | External rear view camera | ON  |  |
|                                          | 4      | No. 4  | AV1                       | ON  |  |
|                                          | 5      | No. 5  | AV2                       | OFF |  |
|                                          | 6      | No. 6  |                           | ON  |  |
|                                          |        | No. 7  |                           | OFF |  |
|                                          |        | No. 8  | Selection of car model    | OFF |  |
|                                          | 9      | No. 9  |                           | OFF |  |
|                                          | 10     | No. 10 |                           | ON  |  |

ex 1) Actual DIP switch values.  $(\rightarrow)$ 

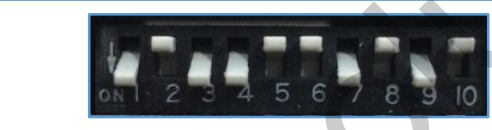

Appears on the setting menu.  $(\downarrow)$ 

| No. 1  | HDMI                      | ON  |
|--------|---------------------------|-----|
| No. 2  | Navigation                | OFF |
| No. 3  | External rear view camera | ON  |
| No. 4  | AV1                       | ON  |
| No. 5  | AV2                       | OFF |
| No. 6  | Selection of car model    | OFF |
| No. 7  |                           | ON  |
| No. 8  |                           | OFF |
| No. 9  |                           | ON  |
| No. 10 |                           | OFF |

# **10. Information of Dip switch settings**

\* You can check current positions of dip switch settings.

ex 2) Actual DIP switch values.  $(\rightarrow)$ 

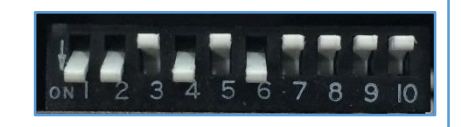

Appears on the setting menu.  $(\downarrow)$ 

| No. 1  | HDMI                      | ON  |
|--------|---------------------------|-----|
| No. 2  | Navigation                | ON  |
| No. 3  | External rear view camera | OFF |
| No. 4  | AV1                       | ON  |
| No. 5  | AV2                       | OFF |
| No. 6  |                           | ON  |
| No. 7  | Selection of car model    | OFF |
| No. 8  |                           | OFF |
| No. 9  |                           |     |
| No. 10 |                           | OFF |

support@car-solutions.com

www.car-solutions.com